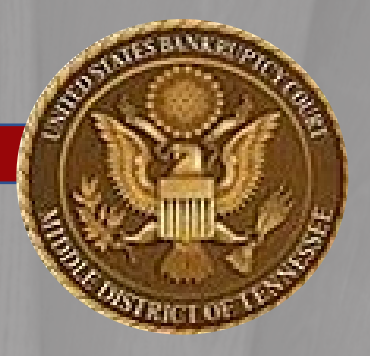

UNITED STATES BANKRUPTCY COURT – MIDDLE DISTRICT TENNESSEE

# **E-ORDERS**

# GUIDE FOR USERS

# What is E-Orders?

E-Orders is a web-based application originally developed by the Texas Western Bankruptcy Court. It is now integrated into CM/ECF for submitting proposed orders to the Tennessee Middle Bankruptcy Court. Most bankruptcy courts use some version of E-Orders consistent with their local practice. E-Orders provides external users (or filers) to the CM/ECF system (i.e., attorneys, trustees, and parties in bankruptcy) an easy electronic upload process for the filing of "proposed orders." Proposed orders are orders the court instructs parties to prepare or are "no objection" orders allowed by Local Bankruptcy Rule 9013-1.

The "filing" of proposed orders in CM/ECF follows the typical CM/ECF functionality most CM/ECF users are familiar with for data entry processing. It is essentially a "point and click," screen-by-screen electronic filing mechanism for federal courts.

# How does E-Orders work?

To submit a proposed order through E-Orders, the proposed order must be prepared according to the basic captioned format referenced in the web-based *Practitioners' Handbook* on the court's website or found under the caption of **Bankruptcy Events** menu in CM/ECF. Because CM/ECF accepts electronic filings only in standard .pdf formats, all documents must be filed as PDFs.

As a quick reference, please note that (in addition to conversion of any proposed order to PDF), proposed orders must:

- Have a four-inch margin at the top of the first page. This is where the judge's signature and date of the signature of the order are stamped in the signing process.
- One-inch margins are required throughout the remainder of the document. The page number at the bottom of the page should not be included in the one-inch margin requirement. This is the area where the

court stamps the electronic file name and entry information on the document and the area should be clear, so the electronic court-stamp is visible and legible.

- The phrase "THIS ORDER WAS SIGNED AND ENTERED ELECTRONCIALLY AS INDICATED AT THE TOP OF THIS PAGE" must be placed after the end of the text of the proposed order but before the "Approved for Entry" signature block(s) of the party or parties submitting any proposed order.
- Following the "Approved for Entry" phrase, the party preparing and filing the order should have their signature block along with all other necessary signatures of appropriate parties as part of the proposed order.

After preparing a proposed order according to the basic captioned format, logon to CM/ECF, select <u>either</u> the **Bankruptcy** <u>or</u> the **Adversary** menu, and choose **"Proposed Order"** and follow the on-screen prompts.

Upon a successful upload, all orders are electronically routed to chambers' staff based on the judge assigned to that case. Chambers' staff will review the proposed order(s), and then route the order to the Judge's folder for review. The Judge can then electronically sign the order.

Once the order has been signed by the judge, it will be entered on the Court docket by a Case Administrator.

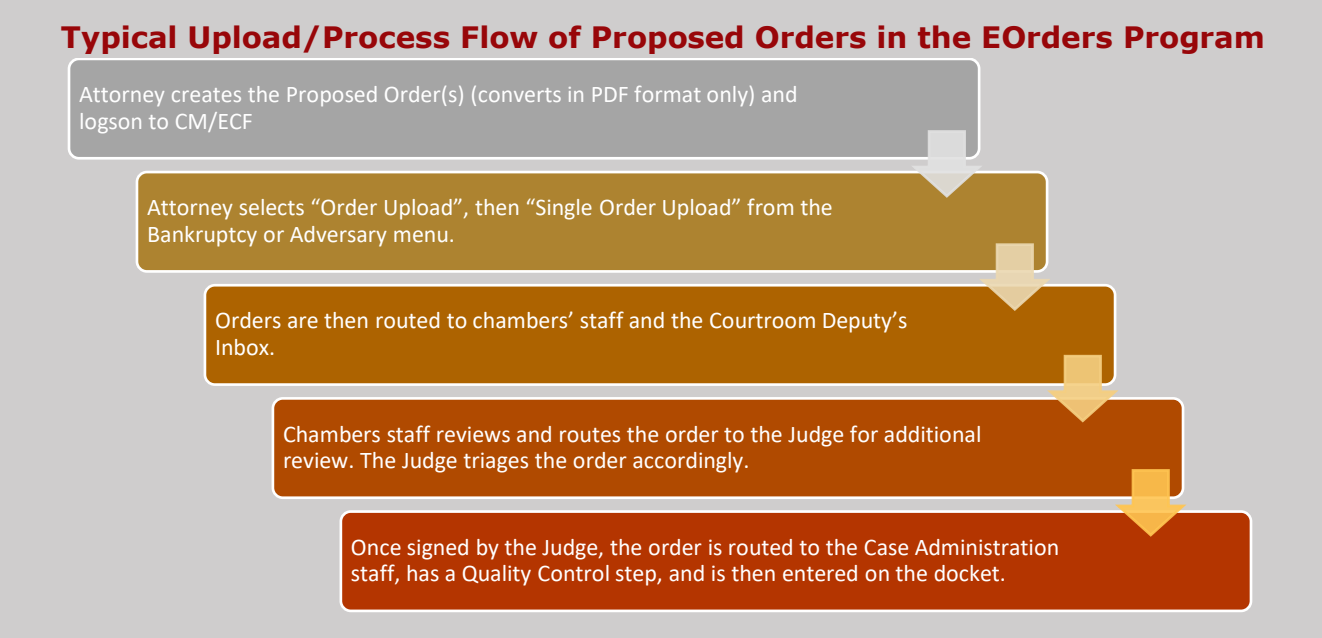

# How to Upload or

File an Order

# The Eight Steps Necessary for Users When Uploading Proposed Orders

#### **IMPORTANT Prerequisites:**

- > Before uploading a single proposed order, you will need the case number.
- Your document must be in PDF format, just as is required for all documents filed in ECF.
- The proposed order must relate to a specific document in either a Bankruptcy case or an Adversary/Miscellaneous proceeding.
- You must select an Order Type for the type of proposed order you are uploading.

#### Let's Begin with an example . . .

#### Step 1

Login to CM/ECF as you usually do, then click  $\rightarrow$  **"Bankruptcy"** on the CM/ECF Main Menu bar at the top (in dark blue ribbon). Once you see the Order Upload event  $\rightarrow$  click on **Order Upload**. If you had a proposed order for an <u>Adversary</u> proceeding or case, you would select **"Adversary"** instead. The same menu option is available.

|                                                                                                    | <u>A</u> dversary <u>Query</u> <u>Reports</u> <u>U</u> tilities                                                                                                    | Sear <u>c</u> h Help Log Out                                                                                                    |                                                                                                    |               |                                                     |
|----------------------------------------------------------------------------------------------------|----------------------------------------------------------------------------------------------------|----------------------------------------------------------------------------------------------------|----------------------------------------------------------------------------------------------------|---------------|-----------------------------------------------------|
| Bankruptcy Events                                                                                                    |                                                                                                    |                                                                                                    |                                                                                                    | Order         |                                                     |
| Appeals<br>Appeal<br>Case Opening Events<br>Open Involute<br>Open Involute<br>Addree Trustee Assurament<br>Upload list of creditors file<br>DeBN request (Activate Deactivate or<br>Update)<br>Claims<br>Claims<br>Claims<br>Claims<br>Claims<br>Claims<br>Claims<br>Creditor Maintenance<br>File Claims<br>Convert / Split / Deconsolidate<br>Convert<br>Split<br>Proposed Orders<br>Single Order Upload<br>Exhibits<br>Exhibits | Miscellaneous<br>Blue TAG<br>Non-Public Filings<br>Original Creditor Mailing List<br>Other / Notices<br>Plum: Ch 11 Disclosure Statement<br>Schedu Statements/Amended Mailing<br>List<br>Ust<br>Discrete Comparison of the Comparison of the Comparison<br>List 2013 Motions With Notice<br>Other Motions/Applications | Reparse<br>LBR 2013 Response<br>Objection Response. (DO NOT USE FOR 2013<br>Motions)<br>Objection to CH 11 Subchapter V Designation<br>Plan Objections | Reaffirmations Menna<br>Reaffirmations Menna<br>Debro Electronic Bankruptcy Noticing<br>DeBN Request (Activate, Deactivate or<br>Update) | <u>Urbead</u> | Practitioners<br>Handbook<br>Practitioners Handbook |

The Order Upload for Bankruptcy screen appears  $\rightarrow$  click on "Single Order Upload".

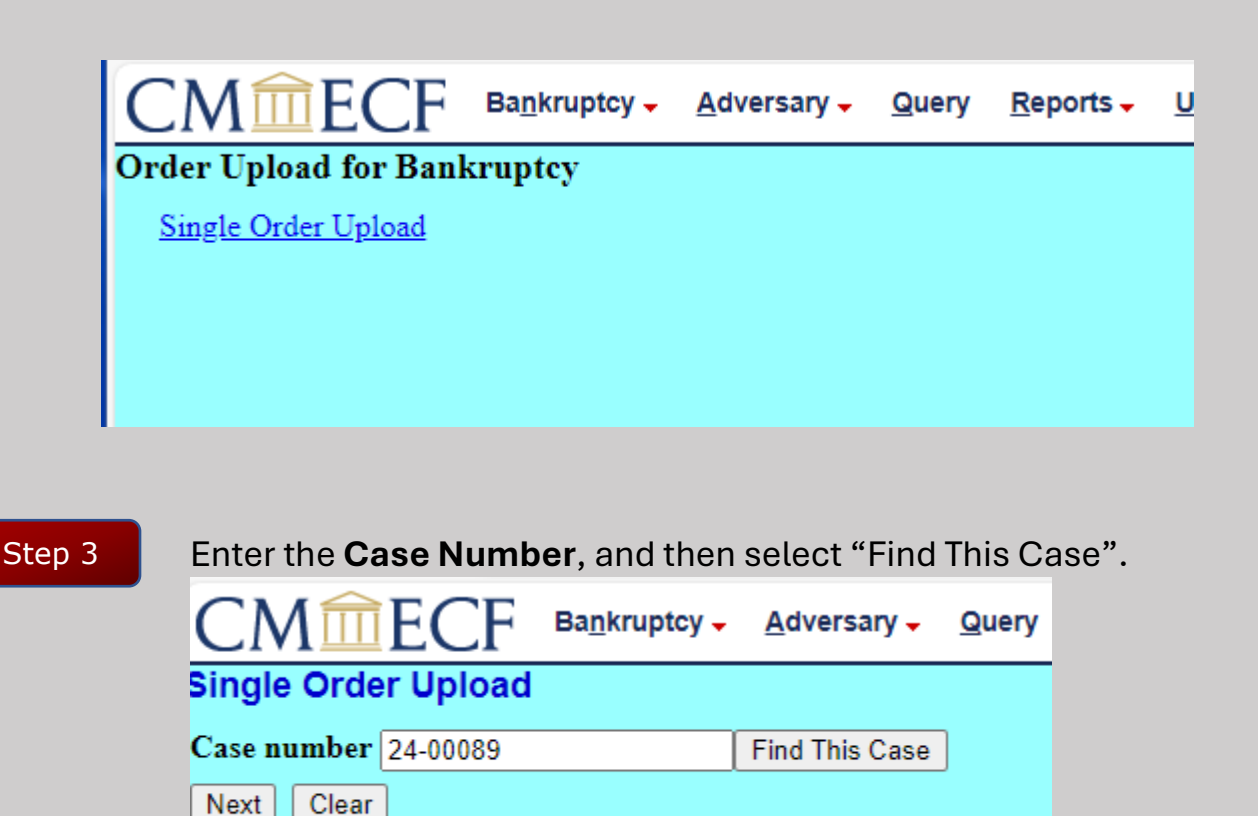

The case number should be in YY-NNNNN format. (The case number reflected as well as all subsequent selections are just examples.)

Click the "Next" button.

Step 4

Step 2

On this next screen you will be asked to enter the "Related document number". This is the docket entry number from the case docket in CM/ECF for the underlying document (application/motion) which originally requested the relief. You relate

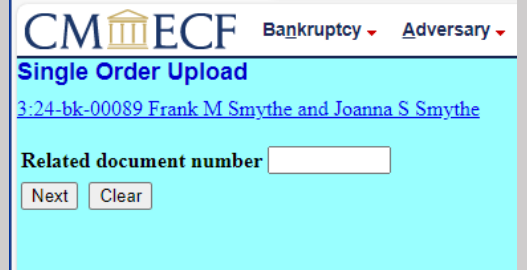

(or link) the proposed order to this document.

#### Step 4a

Enter this document number if you know it. Once the document number is entered, click  $\rightarrow$  "**Next**" to proceed.

| CMmECF                | Ba <u>n</u> kruptcy -                                                                    | Adversary -                                                                                        | <u>Q</u> uery                                                                                                    |
|-----------------------|------------------------------------------------------------------------------------------|----------------------------------------------------------------------------------------------------|----------------------------------------------------------------------------------------------------|
| igle Order Upload     | l                                                                                        |                                                                                                    |                                                                                                    |
| 4-bk-00089 Frank M Sr | nythe and Joanna                                                                         | <u>a S Smythe</u>                                                                                  |                                                                                                    |
| ated document numb    | er 7                                                                                     | ]                                                                                                  |                                                                                                    |
| ext Clear             |                                                                                          |                                                                                                    |                                                                                                    |
|                       |                                                                                          |                                                                                                    |                                                                                                    |
|                       |                                                                                          |                                                                                                    |                                                                                                    |
|                       | CM ECF<br>ngle Order Upload<br>4-bk-00089 Frank M Sr<br>lated document numb<br>ext Clear | Angle Order Upload<br>4-bk-00089 Frank M Smythe and Joanna<br>Hated document number 7<br>Ext Clear | Adversary -<br>Adversary -<br>Adver |

#### Step 4b

If you do not know the document number of the document to which your proposed order relates, EOrders will provide a listing of all documents of the type you select on the next screen. From this screen select the document type, which is usually a motion or an application. Click  $\rightarrow$  "**Next**" to proceed.

|                |                |                       | ,                              |       |
|----------------|----------------|-----------------------|--------------------------------|-------|
| CMÍ            | <b>ECF</b>     | Ba <u>n</u> kruptcy - | <u>A</u> dversary <del>-</del> | Query |
| Single Or      | der Upload     |                       |                                |       |
| 3:24-bk-0008   | 9 Frank M Sm   | ythe and Joann        | a S Smythe                     |       |
| Select the cat | egory to whicl | h your event rel      | ates:                          |       |
| claims         |                |                       |                                |       |
| cmp –          |                |                       |                                |       |
| court          |                |                       |                                |       |
| court-soe      |                |                       |                                |       |
| finmat         |                |                       |                                |       |
| misc           |                |                       |                                |       |
| motion         |                |                       |                                |       |
| notice         |                |                       |                                |       |
| oldnibs 🔻      |                |                       |                                |       |
| Filed          |                | to                    |                                |       |
| Documents      | to             |                       |                                |       |
| Next Cle       | ar             |                       |                                |       |

#### Step 4c

If you are still unsure of the document

type to select, select the full list. You do this by highlighting the first category "answer" on the list while simultaneously holding the shift key on your keyboard and clicking the left side of your mouse. Highlight all the categories by scrolling down the list using your mouse. Click → "Next".

| Single Order Upload                              |
|--------------------------------------------------|
| 3:24-bk-00089 Frank M Smythe and Joanna S Smythe |
| Select the category to which your event relates: |
| misc                                             |
| notice                                           |
| oldnibs                                          |
| order                                            |
| plan                                             |
| transter                                         |
| utility                                          |
| virtual 💌                                        |
| Filed to                                         |
| Documents to                                     |
| Next Clear                                       |

**Optional** - If this is a large case, you may want to take the time to limit your selection by entering a "filed (date range)" and/or a "documents (number)" range in the fields provided.

#### Step 4d

The following screen will display all documents filed in the case so you may easily identify the document to which you must relate your proposed order. Check the appropriate document – see example below – that relates to your order. Note: the program checks the box for you if there is only one selection.

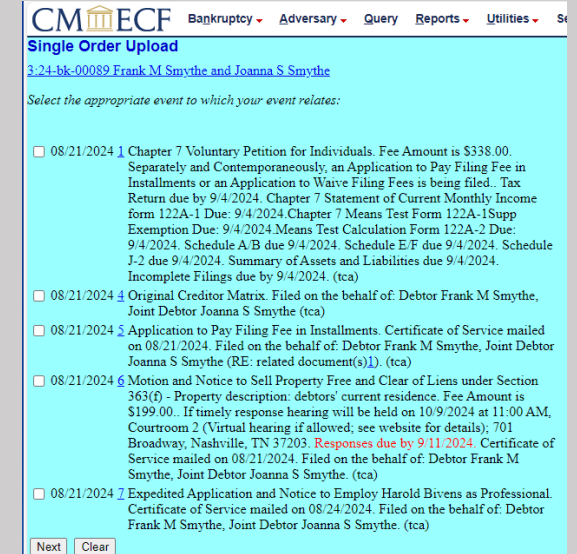

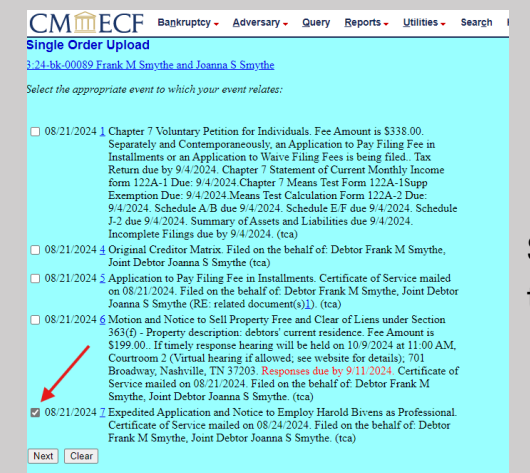

Select the document, then click  $\rightarrow$  "Next" to proceed.

## <u>A listing of related document categories (as discussed in Step 4c, with</u> parenthetical expansions added):

| answer                          | misc ( <i>miscellaneous</i> )                            |
|---------------------------------|----------------------------------------------------------|
| appeal                          | motion                                                   |
| audio                           | notice                                                   |
| auditor                         | oldnibs (former legacy system predating ECF and NextGen) |
| claims                          | order                                                    |
| cmp ( <i>complaint</i> )        | plan                                                     |
| court                           | transfer                                                 |
| crditcrd ( <i>credit card</i> ) | trustee                                                  |
| finmgt (financial management)   | utility                                                  |
|                                 | virtual                                                  |

Step 5 The "**Order type**" selection screen provides different options for the proposed order type. Click on the down arrow at the right of the pick list to produce the list. You **must** select one and only one choice from this option list for orders. Single Order Upload

| Single Orde                    | er Upload                                                                        |
|--------------------------------|----------------------------------------------------------------------------------|
| <u>3:24-bk-00089</u>           | Frank M Smythe and Joanna S Smythe                                               |
| Related docum<br>Related docum | aent number: 7<br>aent description: Application and Notice to Employ - BK Motion |
| Order type                     | <b>v</b>                                                                         |
| Hearing date                   |                                                                                  |
| Next Clear                     | ]                                                                                |

Note: a hearing date and time are not required.

Step 6 Once you have a listing of the order types, choose the most appropriate type to associate with the proposed order for upload. Click  $\rightarrow$  **Next**.

| Single Order Upload                                                                                      |                                                  |  |  |  |  |
|----------------------------------------------------------------------------------------------------|--------------------------------------------------|--|--|--|--|
| <u>3:24-bk-00089</u>                                                                                     | 3:24-bk-00089 Frank M Smythe and Joanna S Smythe |  |  |  |  |
| Related document number: 7<br>Related document description: Application and Notice to Employ - BK Motion |                                                  |  |  |  |  |
| Order type                                                                                               | <b></b>                                          |  |  |  |  |
| Hearing date                                                                                             |                                                  |  |  |  |  |
|                                                                                                    | Agreed Orders                                    |  |  |  |  |
| Next Clear                                                                                               | Expedited                                        |  |  |  |  |
|                                                                                                    | Hearing Held                                     |  |  |  |  |
|                                                                                                    | No Objection - incl. 9013                        |  |  |  |  |
|                                                                                                    | CH13 Form Order - Trustee Only                   |  |  |  |  |
|                                                                                                    | Other                                            |  |  |  |  |
|                                                                                                    |                                                  |  |  |  |  |

Practice\_pointer: If the related document filed is an amendment and the original filed document was set for hearing and the hearing was held, then select the Hearing Held option.

If the original document and hearing was expedited or emergency, pick the originating document chosen of "Expedited." This would not be a "Hearing Held" Order Type.

Step 6A The "**Order Type**" field has a number of choices. The list with parentheticals (as necessary) has been reproduced below for informational purposes.

| The list of Order Type choices:              | Actual Screen that you will see in ECF: |
|----------------------------------------------|-----------------------------------------|
| Agreed Orders                                | ×                                       |
| Expedited (which includes Emergency)         |                                         |
| Hearing Held                                 | Agreed Orders                           |
| No Objection – incl. 9013                    | Hearing Held                            |
| *no opposition by any party                  | No Objection - incl. 9013               |
| CH13 Form Order – Trustee Only               | CH13 Form Order - Trustee Only          |
| *Chapter 13 Office form orders submitted by  | Other                                   |
| Chapter 13 Trustee only.                     |                                         |
| Other                                        |                                         |
| *for any other order type that does not fall |                                         |
| within any of the categories listed above.   |                                         |

Note: TNMB Chambers uses these "Order Types" to organize incoming work. Your Order Type choice here has no impact on the treatment of your proposed order, nor does your Order Type choice show up on the CM/ECF docket.

## Step 7

The next screen provides the action that allows attachment of your prepared proposed order document. Please remember the following protocols when saving your proposed order document:

- The document must be in a standard .pdf format. See, <u>PDF-A</u> compliant standards.
- Do not scan an order. Scanned proposed orders will not be accepted by the court for entry.
- Attachments to a proposed order (if they are original, received documents by the party uploading the order) may be scanned. Otherwise, attachments must be converted to .pdf format as well.

- PDFs may not be password protected. This includes any attachments to a proposed order.
- All PDFs must be viewable, legible, and right-side up when uploaded to E-Orders.
- All orders announced in court shall be prepared and uploaded for entry by the attorney for the prevailing party.
- All orders uploaded for entry must provide the "Approved for Entry" signature paragraph as part of the /signature/ block for any attorneys submitting and/or agreeing to the order.
- The first page of the proposed order must have a four-inch margin. The remaining margins in the document must all be at least oneinch. Page numbers on the one-inch margin at the bottom of the page are not to be included in the one-inch margin. The bottom margin is reserved for the Clerk's electronic file-stamp which evidences entry of the document on the official record. The filestamp must be unobstructed and legible.
- Step 8

On the **"Filename"** screen you will select the proposed order by clicking the **"Choose File**" button, search for the PDF saved to your desktop or laptop computer and attach the proposed order. Once you see the correct file pathname for your saved proposed order, you may click the "Next" button, unless there are attachments to the proposed order.

| Single Order Upload                                          |  |
|--------------------------------------------------------------|--|
| Filename                                                     |  |
| Choose File No file chosen                                   |  |
| Attachments to Document: <ul> <li>No</li> <li>Yes</li> </ul> |  |
| Next Clear                                                   |  |

Step 8a If you are adding attachments to the proposed order, click the "Yes" radio button, then click the  $\rightarrow$ "Next" button.

| Single Order Upload                        |  |
|--------------------------------------------|--|
| Filename                                   |  |
| Choose File No file chosen                 |  |
| Attachments to Document: O No <a>O</a> Yes |  |
| Next Clear                                 |  |

## Step 8b

The screen noted below allows attachments to orders. Choose from your desktop or laptop the saved document you wish to attach.

| Single Order Upload                                                                                                    |
|----------------------------------------------------------------------------------------------------|
| Select one or more attachments.                                                                                                    |
| 1) Select the PDF document that contains the attachment.<br>Filename<br>Choose File TEST2 pdf                                                                 |
| 2) Fill in the fields below.                                                                                                    |
| Category and/or Description                                                                                                    |
|                                                                                                    |
| 3) Add the filename to the list box below. If you have more attachments, go back to Step 1. When the list of filenames is complete, click on the Next button. |
| Add to List                                                                                                    |
| Remove from List                                                                                                    |
|                                                                                                    |

Step 8c

Once the document is attached, go to #2 on the screen and fill in the "Category" and "Description" screen. The description does not need to

|                                                                                                    | be filled in if |
|----------------------------------------------------------------------------------------------------|-----------------|
| Single Order Upload<br>Select one or more attachments.                                                                                                    | the category    |
| 1) Select the PDF document that contains the attachment.<br>Filename                                                                                          | chosen          |
| Choose File   TEST2 pdf                                                                                                    | easily and      |
| 2) Fill in the fields below.<br>Category and/or Description                                                                                                   | readily         |
| Appendix   Broker's Employment Contract                                                                                                    | identifies      |
| 3) Add the filename to the list box below. If you have more attachments, go back to Step 1. When the list of filenames is complete, click on the Next button. | the specific,   |
| Add to List                                                                                                    | attached        |
| Remove from List                                                                                                    | document.       |
| Next                                                                                                    |                 |
|                                                                                                    |                 |

If all items to the proposed order have been attached, click  $\rightarrow$  "Add to List" button.

The attached document pathway should be visible. Click  $\rightarrow$  "**Next**".

| Select one or more attachments.                                                                                                    |                                                                                        |                                                                |
|----------------------------------------------------------------------------------------------------|----------------------------------------------------------------------------------------|----------------------------------------------------------------|
| I) Select the PDF document that contains the attachment. Filename Choose File No file chosen  I) Fill in the fields below. Category and/or Description  Add the filename to the list box below. If you have more attachments, go back to Step 1. When the list of filenames is complete, click on the Next  C:\fakepath\TEST2.pdf Add to List Remove from List  Next                                                                                                    | Select one or more attachments.                                                        |                                                                |
| Choose File No file chosen  2) Fill in the fields below.  Category and/or Description    and/or Description   and/or Description   and/or Description   Category and/or Description    Category and/or Description     Category and/or Description                                                                                                    | l) Select the PDF document that contains the attachment.<br>Filename                   |                                                                |
| 2) Fill in the fields below.<br>Category and/or Description<br>3) Add the filename to the list box below. If you have more attachments, go back to Step 1. When the list of filenames is complete, click on the Next b<br>C:fakepath\TEST2.pdf Add to List Remove from List<br>Next                                                                                                    | Choose File No file chosen                                                             |                                                                |
| 2) Fill in the fields below. Category and/or Description and/or Description and/or Descri |                                                                                        |                                                                |
| Category and/or Description<br>and/or Description<br>and/or Description<br>and/or Description<br>and/or Description<br>and/or Description<br>Pathway example<br>Next                                                                                                    | ?) Fill in the fields below.                                                           |                                                                |
| Add the filename to the list box below. If you have more attachments, go back to Step 1. When the list of filenames is complete, click on the Next b  C:\fekepeth\TEST2.pdf Add to List Remove from List Next                                                                                                    | Category and/or Description                                                            |                                                                |
| 3) Add the filename to the list box below. If you have more attachments, go back to Step 1. When the list of filenames is complete, click on the Next b C:\fekepath\TEST2.pdf Add to List Remove from List Next                                                                                                    | ▼                                                                                      |                                                                |
| Remove from List Next Next                                                                                                    | ) Add the filename to the list box below. If you have more attachments, go back to Sta | p 1. When the list of filenames is complete, click on the Next |
| Next                                                                                                    | C:\fakepath\TEST2.pdf                                                                  |                                                                |
| Next                                                                                                    | C:\fakepath\TEST2.pdf                                                                  | Pathway example                                                |
|                                                                                                    | C:\fakepath\TEST2.pdf Add to List                                                      | Pathway example                                                |
|                                                                                                    | C:\fakepath\TEST2.pdf Add to List Remove from List Next                                | Pathway example                                                |

Practice pointer: For purposes of attachments and otherwise, do not file certificates of service with your proposed order. Doing so is premature. The Judge must review, sign the order, and enter the order on the docket. There is no guarantee that the proposed order being uploaded will be granted.

A friendly (and repetitive) reminder, it is *important* that you take time to **confirm** the case number, the case name, the related document number, the related document description, and the PDF that you intend to upload before clicking "Next" button. An order upload error delays relief. If you do click the "Next" button in error, please see the end of this Guide for information on *correcting upload errors*.

Step 9

After you upload your Proposed Order, a **Confirmation Screen** appears for your review. The Confirmation Screen indicates that your proposed order was "...uploaded successfully...". There is no docket entry number on an uploaded, proposed order. Your uploaded order is provided an "Order ID" number for reference. See, following image.

#### Single Order Upload

3:24-bk-00089 Frank M Smythe and Joanna S Smythe

The new document TEST2.pdf was uploaded successfully on 8/29/2024 at 12:51 PM

Order type: No Objection - incl. 9013 3:24-bk-00089 Frank M Smythe and Joanna S Smythe

Related document number: 8 Related document description: Application and Notice to Employ - BK Motion Order ID: 358 Hearing date: 9/4/2024

<u>Do it again</u>

Confirmation Screen Example

### Step 10

To view the PDF of your uploaded Proposed Order, click on the Order ID hyperlink. (In the example, the hyperlink to the file in the example is 358. Your file name will be different.) The document(s) that were uploaded are displayed as PDF images for your review.

#### Step 11

If you click the "**Do it Again**" hyperlink, E-Orders will route you back to the screen shown above at Step 3 where you may enter another bankruptcy case number to begin the proposed order upload process anew. If, at this point, you desire to upload a Proposed Order in an Adversary Proceeding, click "Adversary" from the menu as directed in Step 1.

\*\*\* This ends the "Single Order Upload" Process in E-Orders \*\*\*

# Correcting Upload

Errors

When uploading a Proposed Order through EOrders, the submission cannot be stopped. Once the "**Next**" button is clicked in Step 8c, the proposed order is uploaded in the system.

<u>Please be aware</u> that when orders are uploaded, they are NOT automatically docketed. The orders are uploaded and sit in a queue for review.

If you make a mistake in uploading a proposed order and a corrected order needs to be provided to the Judge, the E-Orders program has a feature which permits an unsigned and existing proposed order to be replaced.

Replacing an Order The steps for submitting another order or "replacing an order" are the same steps previously covered with one additional step/screen. Just make sure you are in the correct case or proceeding.

- At the "Related document number" screen (Step 4), you will relate the new/corrected order to the same motion or application you related the previous, proposed order.
- You will see an additional screen pop-up between Step 4 and Step 9, after you link or relate the corrected/new proposed order, the following screen will populate

| Single Order Upload                                                                       |                                                                          |                                            |  |  |  |  |  |  |  |
|-------------------------------------------------------------------------------------------|--------------------------------------------------------------------------|--------------------------------------------|--|--|--|--|--|--|--|
| Warning: The following order(s) already exist for the same case and related document.     |                                                                          |                                            |  |  |  |  |  |  |  |
| Case Info                                                                                 | Related Doc                                                              | Order                                      |  |  |  |  |  |  |  |
| 3:24-bk:00089<br>Frank M Smythe and Joanna S Smythe<br>Ch 7                               | 9 Z<br>Application and Notice to Employ - BK Motion<br>Filed: 08/21/2024 | 357<br>By Tnmb, Testattomeyb<br>08/29/2024 |  |  |  |  |  |  |  |
| Upload another order     Replace the order(s)     Replace the order <u>357</u> Next Clear |                                                                          |                                            |  |  |  |  |  |  |  |

This screen provides the option to select the "Replace the order(s)" radio button.

## Select the "Replace the order(s)" radio button

Verify you are in the correct case/adversary proceeding; you have linked the new/correct order to the right motion or application; and ensure that you are replacing the correct ID order number.

Check the box to the left of the "Replace the order \_\_\_\_\_". In this example it is ID order number 357.

- Click → "Next"
- Repeat steps 5 through 8

A confirmation screen with a new Order ID number is provided. Again, on this screen you have the option of clicking on the Order ID number <u>368</u> to verify the correct PDF was uploaded.

### Single Order Upload

3:24-bk-00089 Frank M Smythe and Joanna S Smythe

The new document TEST2.pdf was uploaded successfully on 8/29/2024 at 2:48 PM

Order type: No Objection - incl. 9013 3:24-bk-00089 Frank M Smythe and Joanna S Smythe

Related document number: 7 Related document description: Application and Notice to Employ - BK Motion Order ID: <u>368</u>

<u>Do it again</u>

#### Other Order

Issues

There may be times where the Judge in a case or a proceeding identifies a problem or deficiency with an uploaded, proposed order. In those instances, a judge or chambers may communicate an order problem in a number of ways to address the issue with the uploaded, proposed order.

E-Orders provides Judges the ability to Deny, Reject, or Resubmit the order. Although, Judges have many more options on addressing order deficiencies in addition to the E-Order options listed.

Filers to proposed orders may view the status of their orders using the Order Query Report found under the Reports  $\rightarrow$  Proposed Order even in CM/ECF. The report provides a status of the uploaded order.

| CMmECF                                           | Ba <u>n</u> kruptcy - <u>A</u>  | Adversary 🗸    | <u>Q</u> uery | <u>R</u> eports <del>-</del> | Utilities 🗸 | Sear <u>c</u> h | Help | Log Out |
|--------------------------------------------------|---------------------------------|----------------|---------------|------------------------------|-------------|-----------------|------|---------|
| Reports                                          |                                 |                |               |                              |             |                 |      |         |
| Activity Reports                                 | Calendar                        | Proposed       | Orders        | ]                            |             |                 |      |         |
| <u>Claims Activity</u>                           | Court Docket                    | <u>Order Q</u> | uery          |                              |             |                 |      |         |
| <u>Claims Register</u><br><u>Docket Activity</u> | <u>Events</u><br><u>Monthly</u> |                |               |                              |             |                 |      |         |
| <u>Docket Report</u><br>Deadlines/Hearings       |                                 |                |               |                              |             |                 |      |         |
| ECF Activity Summary<br>List of Creditors        |                                 |                | [             | Where                        | to find t   | he rep          | ort  |         |
| Rule 2013 Report<br>Written Opinions             |                                 |                | L             |                              |             |                 |      |         |
|                                                  |                                 |                |               |                              |             |                 |      |         |
|                                                  |                                 |                |               |                              |             |                 |      |         |

The Order Query screen has a number of fields to customize your query request, as the image below shows. The checked boxes show the usual report default inquiry for a proposed order. You may deselect the boxes, as appropriate.

| CM             | ECF        | Ba <u>n</u> kruptcy - | <u>A</u> dversary <del>-</del> | <u>Q</u> uery | <u>R</u> eports <del>•</del> | Utilities 🗸 | Sear <u>c</u> h | Help | Log Out |
|----------------|------------|-----------------------|--------------------------------|---------------|------------------------------|-------------|-----------------|------|---------|
| Order Query    |            |                       |                                |               |                              |             |                 |      |         |
| Case Number    |            |                       |                                |               |                              |             |                 |      |         |
| Submitted date |            | 🚃 to                  |                                |               |                              |             |                 |      |         |
| Docket date    |            | 📰 to                  |                                |               |                              |             |                 |      |         |
| Include propo  | osed order | rs where no actio     | n was taken.                   |               |                              |             |                 |      |         |
| Include propo  | osed order | rs that have been     | docketed.                      |               |                              |             |                 |      |         |
| Include propo  | osed order | rs that are being j   | processed.                     |               |                              |             |                 |      |         |
| Next Clear     |            |                       |                                |               |                              |             |                 |      |         |

The report will provide you the status of your orders:

| С | CM m ECF Bankruptcy - Adversary - Query Reports - Utilities - Search Help Log Out |                |         |                           |                                              |                   |                     |                            |  |  |
|---|-----------------------------------------------------------------------------------|----------------|---------|---------------------------|----------------------------------------------|-------------------|---------------------|----------------------------|--|--|
|   | Case Number x                                                                     | Related Doc# x | Order x | Type x                    | Description x                                | Submission Date x | Submitter x         | Status x                   |  |  |
| 1 | 3:24-bk-00089<br>Frank M Smythe and Joanna S Smythe                               | 7              | 357     | No Objection - incl. 9013 | Application and Notice to Employ - BK Motion | 08/29/2024        | Tnmb, Testattorneyb | No Action Taken 08/29/2024 |  |  |
| 2 | 3:24-bk-00089<br>Frank M Smythe and Joanna S Smythe                               | 8              | 358     | No Objection - incl. 9013 | Application and Notice to Employ - BK Motion | 08/29/2024        | Tnmb, Testattorneyb | Being Processed            |  |  |
| 3 | 3:24-bk-00089<br>Frank M Smythe and Joanna S Smythe                               | 7              | 368     | No Objection - incl. 9013 | Application and Notice to Employ - BK Motion | 08/29/2024        | Tnmb, Testattorneyb | Being Processed            |  |  |
|   |                                                                                   |                |         |                           |                                              |                   |                     |                            |  |  |

If you call the Clerk's Office regarding that status of a "Being Processed" order, please understand we can only provide you the information that is on the report.

\*\*\* END OF DOCUMENT \*\*\*